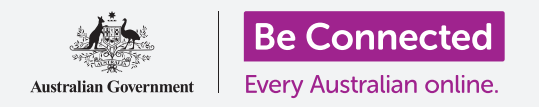

#### Κάντε πιο εύκολη και άνετη τη χρήση του tablet Android με τις ρυθμίσεις προσβασιμότητας.

Με τις ρυθμίσεις προσβασιμότητας του tablet Android μπορείτε να χρησιμοποιήσετε πιο εύκολα και άνετα το tablet σας. Μπορείτε να τις χρησιμοποιήσετε για να μεγεθύνετε το κείμενο στην οθόνη και να ρυθμίσετε το φλας του tablet σας για να σας ειδοποιεί για αναπάντητες κλήσεις και μηνύματα. Και μπορείτε επίσης να χρησιμοποιήσετε το tablet σας ως μεγεθυντικό φακό για να διαβάσετε μικρό κείμενο και να ρυθμίσετε το tablet σας έτσι ώστε να μετατρέπει την ομιλία σας σε κείμενο.

#### Τι θα χρειαστείτε

Πριν ξεκινήσετε, βεβαιωθείτε ότι το tablet είναι πλήρως φορτισμένο και εμφανίζεται η **Αρχική** οθόνη. Το λογισμικό του λειτουργικού συστήματος θα πρέπει επίσης να είναι πλήρως ενημερωμένο.

Να θυμάστε, υπάρχουν πολλές διαφορετικές μάρκες tablet Android, και όλες λειτουργούν κάπως διαφορετικά. Παρότι ορισμένες από τις οθόνες του tablet σας μπορεί να φαίνονται κάπως διαφορετικές απ' αυτές που βλέπετε στον παρόν οδηγό χρήσης, θα μπορείτε να ακολουθήσετε τις οδηγίες.

### Πρώτα βήματα

Οι δυνατότητες προσβασιμότητας του tablet ελέγχονται από την εφαρμογή **Ρυθμίσεις**. Θα τις βρείτε ως εξής.

- Σαρώστε προς τα πάνω από το κάτω μέρος της Αρχικής οθόνης για να εμφανιστεί η οθόνη με τις Εφαρμογές . Θα δείτε ένα πλέγμα εικονιδίων.
- Βρείτε το εικονίδιο που μοιάζει με ένα οδοντωτό τροχό. Αυτή είναι η εφαρμογή για τις Ρυθμίσεις. Πατήστε το εικονίδιο!
- Από το μενού Ρυθμίσεις, θα εμφανιστεί μια λίστα επιλογών στα αριστερά της οθόνης. Κυλίστε προς τα κάτω στη λίστα μέχρι να βρείτε Προσβασιμότητα και πατήστε.

Θα εμφανιστεί μια λίστα με τις επιλογές στο δεξί μέρος της οθόνης. Αξίζει να εξερευνήσετε τη λίστα για να δείτε ποιες από τις επιλογές προσβασιμότητας θα σας διευκόλυναν. Για αυτήν την επίδειξη, θα εστιάσουμε μόνο σε μερικές από τις κύριες ρυθμίσεις.

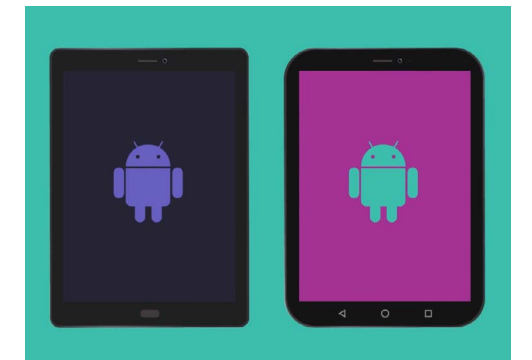

Τα βήματα σ' αυτόν τον οδηγό χρήσης μπορεί να φανούν διαφορετικά στο tablet σας, αλλά θα είναι μάλλον αρκετά παρόμοια για να μπορείτε να τα ακολουθήσετε.

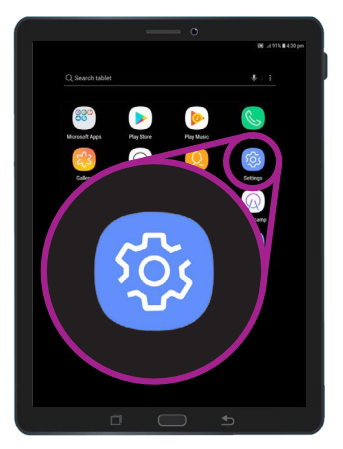

Ανοίξτε την εφαρμογή Ρυθμίσεις πατώντας το εικονίδιο με τον οδοντωτό τροχό

### Ρύθμιση ζουμ γραμματοσειράς και οθόνης

Η αλλαγή του μεγέθους του κειμένου στην οθόνη του tablet σας μπορεί να κάνει τα πάντα πιο ευκολοανάγνωστα, όπως τα μενού, τα μηνύματα email, μηνύματα κειμένου και τις ιστοσελίδες.

- Βρείτε την κατηγορία Ορατότητα και πατήστε.
  Θα πρέπει να είναι στο πάνω μέρος της οθόνης Προσβασιμότητα.
- Στην οθόνη Ορατότητα βρείτε και πατήστε Ζουμ γραμματοσειράς και οθόνης. Εμφανίζεται ένα παράθυρο που δείχνει ορισμένα χειριστήρια.
- Σύρτε το ρυθμιστικό στοιχείο για το Μέγεθος γραμματοσειράς προς τα δεξιά για μεγέθυνση του κειμένου. Το κείμενο που εμφανίζεται ως παράδειγμα μεγαλώνει καθώς σύρετε τη μπλε κουκίδα προς τα δεξιά. Μ' αυτόν τον τρόπο μπορείτε να βρείτε ένα μέγεθος κειμένου που σας βολεύει.
- Εάν δείτε ότι το μέγεθος κειμένου παραμένει πολύ μικρό ενώ η μπλε κουκκίδα είναι εντελώς δεξιά, πατήστε Μεγαλύτερα μεγέθη γραμματοσειρών στο πάνω μέρος της οθόνης.

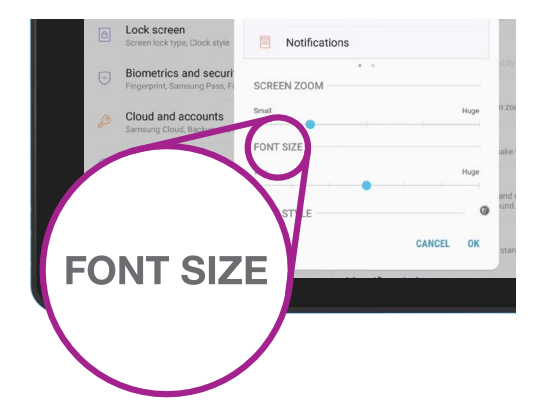

Χρησιμοποιήστε το ρυθμιστικό για να προσαρμόσετε το μέγεθος του κειμένου στην οθόνη

- **5.** Με το ρυθμιστικό στοιχείο για το **Μέγεθος γραμματοσειράς** μπορείτε τώρα να αυξήσετε το μέγεθος κειμένου ακόμη περισσότερο.
- 6. Όταν έχετε το μέγεθος της γραμματοσειράς όπως σας αρέσει, πατήστε Εντάξει στο κάτω μέρος του παραθύρου για να ρυθμίσετε το μέγεθος της γραμματοσειράς. Το παράθυρο θα κλείσει ώστε να μπορείτε να δείτε ξανά το μενού Ορατότητα.

#### Χρήση του φλας της κάμερας για ειδοποιήσεις

Μπορείτε να χρησιμοποιήσετε το φλας της κάμερας του tablet για να σας γνωστοποιούνται οι αναπάντητες κλήσεις και άλλες ειδοποιήσεις. Όταν αυτή η δυνατότητα είναι ενεργοποιημένη, το tablet εκκινεί το φλας LED της κάμερας να αναβοσβήνει για να σας ενημερώσει ότι πρόκειται για ειδοποίηση.

Για να ξεκινήσετε, πατήστε το κουμπί **Πίσω** για να επιστρέψετε στο μενού **Προσβασιμότητα**.

- **1.** Τώρα πατήστε **Βελτιώσεις ακοής** στο μενού.
- **2.** Πατήστε στις **Ειδοποιήσεις με φλας**. Εδώ μπορείτε να επιλέξετε να ρυθμίσετε την οθόνη του tablet ώστε να αναβοσβήνει η λυχνία LED της κάμερας όταν λαμβάνετε ειδοποίηση.

- Πατήστε τον πρώτο διακόπτη για να κάνει φλας η κάμερα του tablet και, στη συνέχεια, πατήστε Ενεργοποίηση στο πλαίσιο που εμφανίζεται, για να επιβεβαιώσετε ότι θέλετε να χρησιμοποιήσετε Ειδοποιήσεις με φλας.
- **4.** Εάν αποφασίσετε ότι δεν σας αρέσει το **Ειδοποιήσεις** με φλας, επαναλαμβάνετε τα παραπάνω βήματα. Όταν πατήσετε το διακόπτη, θα αλλάξει πάλι σε γκρι και οι **Ειδοποιήσεις με φλας** θα απενεργοποιηθούν.

|                                                                               | 🔊 , il 91% 🛢 4:31 pm           |
|-------------------------------------------------------------------------------|--------------------------------|
| FLASH NOTIFICATION                                                            |                                |
|                                                                               |                                |
| Flash the camera light or the screen<br>or when alarms sound.                 | when you receive notifications |
| Flash the camera light or the screen<br>or when alarms sound.<br>Camera light | when you receive notifications |

Χρησιμοποιήστε αυτούς τους διακόπτες για να επιλέξετε δυνατότητα Ειδοποίησης με φλας: φλας Κάμερας ή φλας Οθόνης

## Άλλες ρυθμίσεις προσβασιμότητας

Πατήστε το κουμπί Πίσω για να επιστρέψετε στο μενού Προσβασιμότητα.

Εξερευνήσετε το μενού να βρείτε πολλές διαφορετικές δυνατότητες προσβασιμότητας. Οι περισσότερες ενεργοποιούνται ή απενεργοποιούνται από τον διακόπτη που εμφανίζεται δίπλα στην κάθε μια.

Να θυμάστε ότι όταν ο διακόπτης είναι γκρίζος, η αντίστοιχη δυνατότητα είναι απενεργοποιημένη. Όταν ο διακόπτης είναι μπλε (ή ίσως διαφορετικό χρώμα ανάλογα με μοντέλο του tablet σας), η δυνατότητα είναι ενεργοποιημένη.

### Χρήση της κάμερας ως μεγεθυντικό φακό

Άλλη μια χρήσιμη δυνατότητα του tablet Android είναι η ικανότητα του να χρησιμοποιεί την κάμερα για να μεγεθύνει το κείμενο. Μπορεί να σας βοηθήσει να διαβάζετε τη λεπτή εκτύπωση σε λογαριασμούς ή να βλέπετε από πιο κοντά τα μικρά αντικείμενα. Μπορείτε να χρησιμοποιήσετε αυτή τη δυνατότητα μέσω της εφαρμογής **Κάμερα**.

- Γυρίστε στην Αρχική οθόνη πατώντας το κουμπί Αρχικής οθόνης.
- Σαρώστε προς τα πάνω από το κάτω μέρος της Αρχικής οθόνης για να εμφανιστεί η οθόνη Εφαρμογές, όπως κάνατε και νωρίτερα σ' αυτόν τον οδηγό χρήσης.
- **3.** Βρείτε την εφαρμογή **Κάμερα** και πατήστε το εικονίδιο για να την ανοίξετε.
- Η οθόνη θα αλλάξει και θα δείξει τα χειριστήρια της κάμερας και κάτι που λέγεται ζωντανή προβολή του ό,τι βλέπει η κάμερα.
- Τοποθετήστε δύο δάχτυλα στο τμήμα της οθόνης που δείχνει τη ζωντανή προβολή και σύρετέ τα ώστε να ξεχωρίσουν. Θα δείτε τη μεγέθυνση από την κάμερα. Αυτή τη χειρονομία τη λέμε «τσιμπάμε» για ζουμ, ενώ κινούμε χωρισμένα τα δάχτυλά σας. Είναι σαν ένα αντίστροφο τσίμπημα!

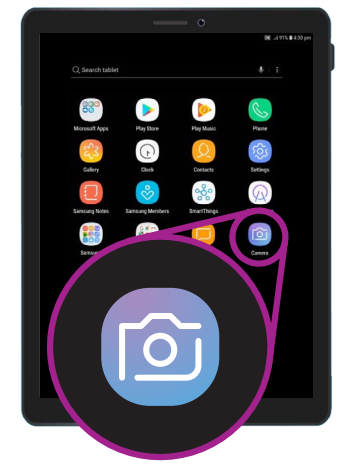

Πατήστε το εικονίδιο Κάμερα για να ανοίξετε την εφαρμογή κάμερας στο tablet

- **6.** Τώρα εστιάσετε την κάμερα σε κάποιο μικρό κείμενο ή αντικείμενο που θέλετε να μεγεθύνετε. Αν κρατάτε την κάμερα πολύ κοντά, δεν θα εστιάσει, έτσι κρατάτε την αρκετά μακριά από το αντικείμενο ώστε η όψη να είναι καθαρή.
- Μπορείτε να σμικρύνετε, σύροντας τα δάχτυλά σας στην οθόνη έτσι ώστε να τα φέρετε μαζί.
- 8. Όταν τελειώσετε τη μεγέθυνση, πατήστε το κουμπί Αρχικής οθόνης για να επιστρέψετε στην Αρχική οθόνη.

### Υπαγόρευση σημείωσης στο tablet

Κλείνοντας, θα σας δείξουμε πώς να υπαγορεύσετε μια σημείωση στο tablet χρησιμοποιώντας μόνο τη φωνή σας. Πρόκειται για μια πραγματικά εύχρηστη δυνατότητα με την οποία μπορείτε να δημιουργείτε μηνύματα και σημειώσεις χωρίς να πληκτρολογείτε.

- Σύρτε προς τα πάνω από το κάτω μέρος της οθόνης για να εμφανίσετε όλες τις εφαρμογές σας. Πατήστε το εικονίδιο Σημειώσεις για να ανοίξετε την εφαρμογή.
- **2.** Πατήστε το εικονίδιο **Νέα σημείωση** στην πάνω δεξιά γωνία της οθόνης για να ξεκινήσετε νέο μήνυμα.
- Εμφανίζεται νέα οθόνη με κενή σημείωση μαζί με το πληκτρολόγιο στο κάτω μέρος της οθόνης.
   Θα μπορούσατε να αρχίσετε να πληκτρολογείτε, αλλά τώρα θα χρησιμοποιήσουμε φωνητική υπαγόρευση.
- **4.** Η δυνατότητα **Μετατροπής ομιλίας σε κείμενο** του Android λειτουργεί σε οποιαδήποτε εφαρμογή όπου βλέπετε κουμπί μικροφώνου στο πληκτρολόγιο.
- Πατήστε το Μικρόφωνο για να το επιλέξετε. Το πληκτρολόγιο θα εξαφανιστεί και θα δείτε μια γκρίζα περιοχή με μεγάλο μικρόφωνο.

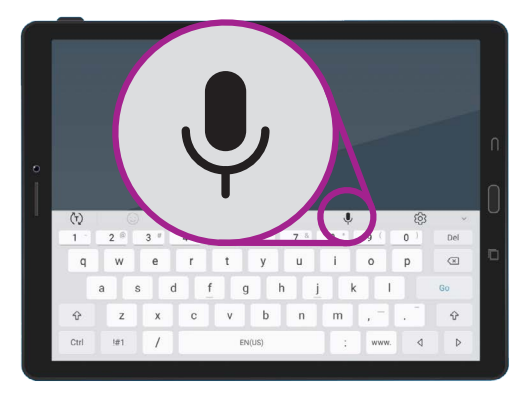

Πατήστε το μικρόφωνο για να το επιλέξετε.

- 6. Ας υπαγορευτούμε μια σημείωση σχετικά με κάποια έρευνα οικογενειακού ιστορικού. Μιλήστε με σαφήνεια και όχι πολύ γρήγορα και παρακολουθήστε τι συμβαίνει όταν λέτε Βρες αν ο θείος ο Φρανκ δούλεψε στο υδροηλεκτρικό έργο των Snowy Mountains κατά τη δεκαετία του 1950.
- **7.** Για να αποθηκεύσετε τη σημείωση, πατήστε **Αποθήκευση** στην πάνω δεξιά γωνία.

Υπάρχουν πολλές εφαρμογές που χρησιμοποιούν τη δυνατότητα μετατροπής ομιλίας σε κείμενο. Μπορείτε να χρησιμοποιήσετε τη δυνατότητα υπαγόρευσης για να γράφετε μηνύματα email, σημειώσεις, να δημιουργείτε υπενθυμίσεις και να βάζετε ραντεβού στο ημερολόγιο και να κάνετε και μέχρι αναζήτηση στο διαδίκτυο!

Τώρα που έχετε μάθει πώς να χρησιμοποιήσετε ορισμένες από τις δυνατότητες προσβασιμότητας στο tablet Android, αξίζει να αφιερώσετε λίγο χρόνο για να εξερευνήσετε περισσότερες από τις δυνατότητες προσβασιμότητας που δύνανται να σας διευκολύνουν.